# **GETTING STARTED**

**Pre-requisites for the Experiment:** To perform the experiment you need a javaenabled web browser.

## Test Whether Your Browser is Java Enabled or Not: Test whether your browser

configured to Java Applet Environment or not through following URL: <a href="http://www.java.com/en/download/testjava.jsp">http://www.java.com/en/download/testjava.jsp</a>

| 👙 Java                                                                                                    | Search 🔍                                                                                                    | 👙 Java                                                                                             | Search Search Java in Action Downloads Help Center                                                                                                    |  |
|----------------------------------------------------------------------------------------------------|----------------------------------------------------------------------------------------------------|----------------------------------------------------------------------------------------------------|----------------------------------------------------------------------------------------------------|--|
| HELP RESOURCES                                                                                                    | How do I test whether Java is working on my computer?                                                                                                    | HELP RESOURCES                                                                                     | How do I test whether Java is working on my computer?                                                                                                    |  |
| <ul> <li>Installing.Jaca</li> <li>Bannou Oder Versions</li> <li>Bannou Oder Versions</li> <li>Ganneta Castons</li> <li>Banneta Castons</li> <li>Mobile Java</li> </ul> | Your Java is working                                                                                                    | Installing Java     Remove Older Versions <u>Vsing Java     General Questions     Mobile Java </u> | ×                                                                                                    |  |
|                                                                                                    | Your Java configuration is as follows:<br>Vendor: <u>Oracle Corporation</u><br>Version: Java SE 7 Update 09<br>Operating System: Windows 7 6.1<br>Java Architecture: 32-bit                                                |                                                                                                    | Couldn't load plug-in.                                                                                                    |  |
|                                                                                                    | If you cannot see your machine info listed above, please check these additional configurations:                                                                                                    |                                                                                                    | If you cannot see your machine info listed above, please check these additional configurations:                                                                                                    |  |
|                                                                                                    |                                                                                                    |                                                                                                    | » Java and Google Chrome Browser                                                                                                    |  |
|                                                                                                    | Re-enable add-ons that were disabled when updating Firefox (mozilla.org)                                                                                                    |                                                                                                    | » Enable Java through your Web prowser<br>> Enable Java through the Java Plug-in Control Panel                                                                                                    |  |
|                                                                                                    | » Firefox 3.6 and above requires Java 6 Update 10 or above                                                                                                    |                                                                                                    | » Clearing your Web Browser Cache                                                                                                    |  |
|                                                                                                    | » Enable Java through your Web browser                                                                                                    |                                                                                                    | » System Requirements                                                                                                    |  |
|                                                                                                    | » Enable Java through the Java Plug-in Control Panel                                                                                                    |                                                                                                    |                                                                                                    |  |
|                                                                                                    | » <u>Clearing your Web Browser Cache</u><br>» <u>System Requirements</u>                                                                                                    |                                                                                                    | If you are unable to perform any of the steps above due to an error, please reinstall Java. <u>Download and</u><br>installation instructions                                                                                                    |  |
|                                                                                                    | If you are unable to perform any of the steps above due to an error, please reinstall Java. Download and                                                                                                    |                                                                                                    |                                                                                                    |  |
|                                                                                                    | installation instructions                                                                                                    |                                                                                                    | Oracle provides third-party contact information to help you find technical support. This contact information<br>may change without notice. Oracle does not guarantee the accuracy of this third-party contact information<br>of the second second se |  |
|                                                                                                    | Oracle provides third-party contact information to help you find technical support. This contact information<br>may change without notice. Oracle does not guarantee the accuracy of this third-party contact information. |                                                                                                    | The third-party products discussed in this article are manufactured by companies independent of Oracl<br>Oracle makes no warranty, implied or otherwise, regarding the performance or reliability of these<br>products.                                                                                                    |  |
|                                                                                                    |                                                                                                    | Select Language   About Java                                                                       | Support   Developers                                                                                                    |  |

This will be shown if Java is already **installed**.

This will be shown if Java is **not installed**.

## **INSTALLING JAVA**

### For Linux:

#### Method 1

Install **openjdk** using the following command from your terminal

sudo apt-get install openjdk-7-jre

#### Method 2

Install Oracle JRE Using PPA. Open the terminal and run the following commands:

sudo add-apt-repository ppa:ferramroberto/java sudo apt-get update sudo apt-get install sun-java6-jre sun-java6-plugin sun-java6-fonts

#### Note:- Please use one of the above method install diffrent version of JRE.

After installing JRE using either Method 1 or Method 2,

Install Java for browser – firefox/chrome.

For running applets in your web browsers such as Mozilla Firefox or Google Chrome, you need to install **icedtea plugin**. Execute the following command from your terminal

Note: Java can also be installed through the URL http://java.com/en/

#### **For Windows:**

Install **Java SE Runtime Environment 7** through following URL: <u>http://www.java.com/en/download/</u>

Step1: Click on download button.

#### Step2: Save .exe file.

| الله Java                                                                                                    | Search ्य<br>Java in Action Downloads Help Center                                                                                                    | الله المعالم المعالم المعاني المحالي المحالي محالي المحالي المحالي محالي محالي محالي محالي محالي محالي محالي محالي المحالي محالي مح<br>محالي محالي محالي محالي محالي محالي محالي محالي محالي محالي محالي محالي محالي محالي محالي محالي محالي محالي محالي محالي محالي محالي محالي محالي محالي محالي محالي محالي محالي محالي محالي محالي مح<br>محالي محالي محالي محالي محالي محالي محالي محالي محالي محالي محالي محالي محالي محالي محالي محالي محالي محالي محالي محالي محالي محالي محالي محالي محالي محالي محالي محالي محالي محالي محالي محالي محالي محالي محالي محالي محالي محالي محالي محالي محالي محالي محالي محالي محالي محالي محالي محالي محالي محالي<br>محالي محالي محالي محالي محالي محالي محالي محالي محالي محالي محالي محالي محالي محالي محالي محالي محالي محالي محالي | Java in Action Downloads Help Center                                                                                                    | Search Q                                    |
|----------------------------------------------------------------------------------------------------|----------------------------------------------------------------------------------------------------|----------------------------------------------------------------------------------------------------|----------------------------------------------------------------------------------------------------|---------------------------------------------|
| Google Chrome Help<br>* <u>Downloading a file in</u><br><u>Chrome</u><br>* <u>Google Chrome Help</u><br>Help Resources<br>* <u>What is Java?</u><br>* <u>Error Messanes</u><br>* <u>Browe Older Versions</u><br>* <u>Other Help</u><br>Soled Language   About Java<br>Provacy   Jarma of Use   Tout | Download Java for Windows         Recommended Version 7 Update 9 (filesize: 854 KB)         Agree and Start Free<br>Download         By downloading Java you acknowledge that you have read and accepted the terms of the end user<br>license agreement         Not the right operating system? See all Java downloads.         > Downloading a file in Chrome | Help Resources<br>> What is Java?<br>> Error Messages<br>> Remove Other Versions<br>> Other Help                                                                                                    | Download Java for Windows         Recommended Version         Opening jxplinstall.exe         You have chosen to open         jxplinstall.exe         which is a: Binay File (874 KB)<br>from: http://slic.esd.aux.com         By downloading Java y<br>Iconse acreement         When your Java         When your Java         When your Java         When your Java | ile Cancel                                  |
|                                                                                                    | System Requirements     Java software for your computer, or the Java Runtime Environment, is also referred to as the Java Runtime, Runtime Environment, Runtime, JRE, Java Virtual Machine, Virtual Machine, Java VM, JVM, VM, or Java download.      Sustort   Developma                                                                                      |                                                                                                    | <ul> <li>Instaliation Instructions</li> <li>System Requirements</li> <li>Not the right operating system? See all Java downloads.</li> <li></li></ul>                                                                                                    | d to as the Java<br>nine, Java VM, JVM, VM, |
|                                                                                                    |                                                                                                    | Select Language   About Jav.<br>Privacy   Terms of Use   Tra                                                                                                    | a i Support i Developens<br>demarka i Disclaimer                                                                                                    | ORACLE                                      |

**Step 3**: Open .exe file which starts java installation in the following way.

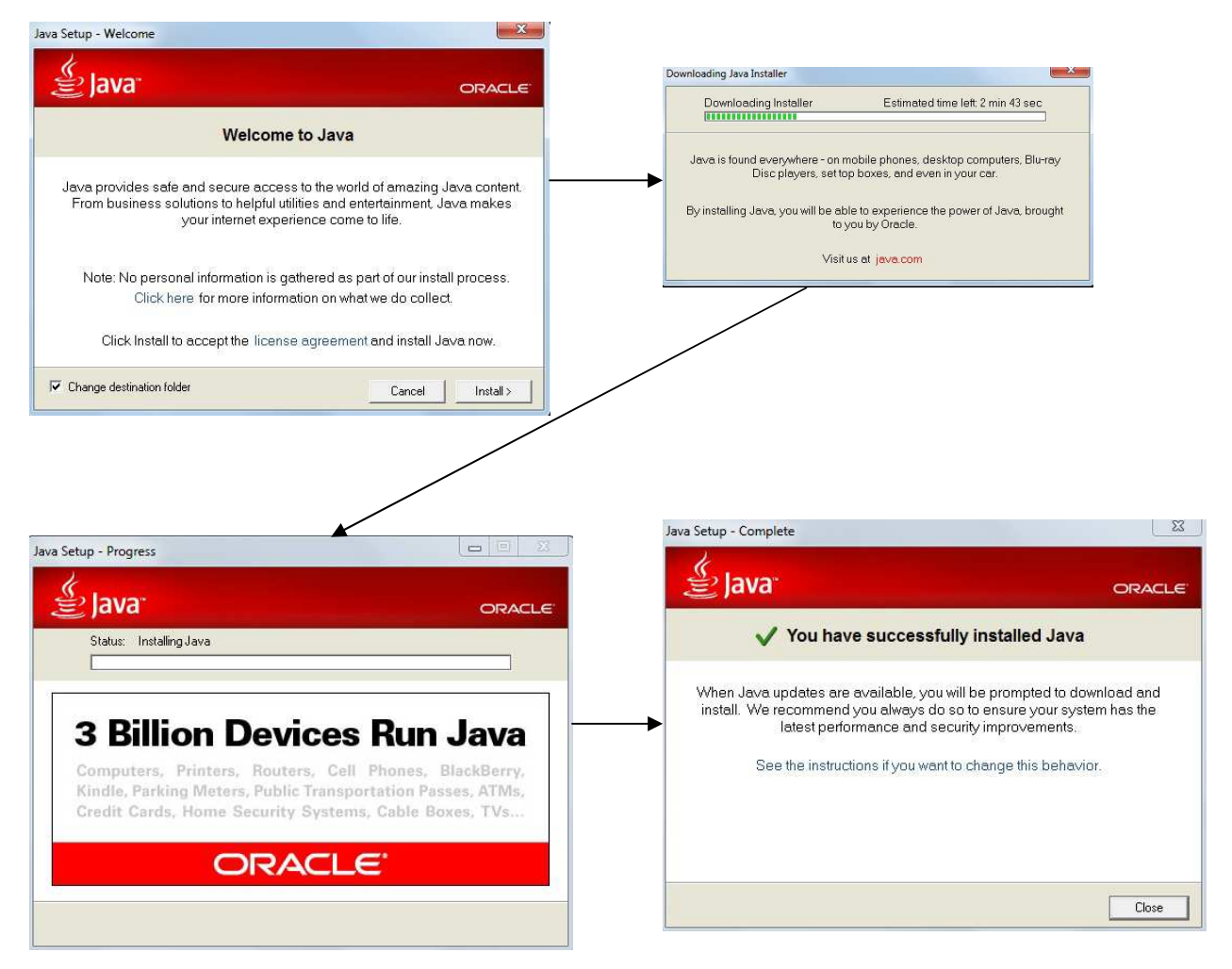